# EDP-1900 元号「平成」から「令和」への変更方法

指示計「EDP-1900」において、 伝票印字の年月日を「平成」から「令和」の日付に変更する場合は、 以下の手順で設定変更を行って下さい。

## ※毎月の集計を行っている場合は、設定変更前に4月分の集計を行って下さい。 月を跨いで集計を行っている場合は、4月分と5月分に分けて集計を行って下さい。

 メインメニューに戻って画面上側のログイン欄をタッチ(1)すると、「ログイン」ウィンドウが表示されます。 以下を入力(2)し、「OK」ボタンを押して下さい(3)。

| ●ログインユーザー | : yamato   |
|-----------|------------|
| ●パスワード    | : yamato18 |

#### ※上記は調整用のユーザーアカウントです。普段の運用管理では「manager」アカウントでログインして下さい。

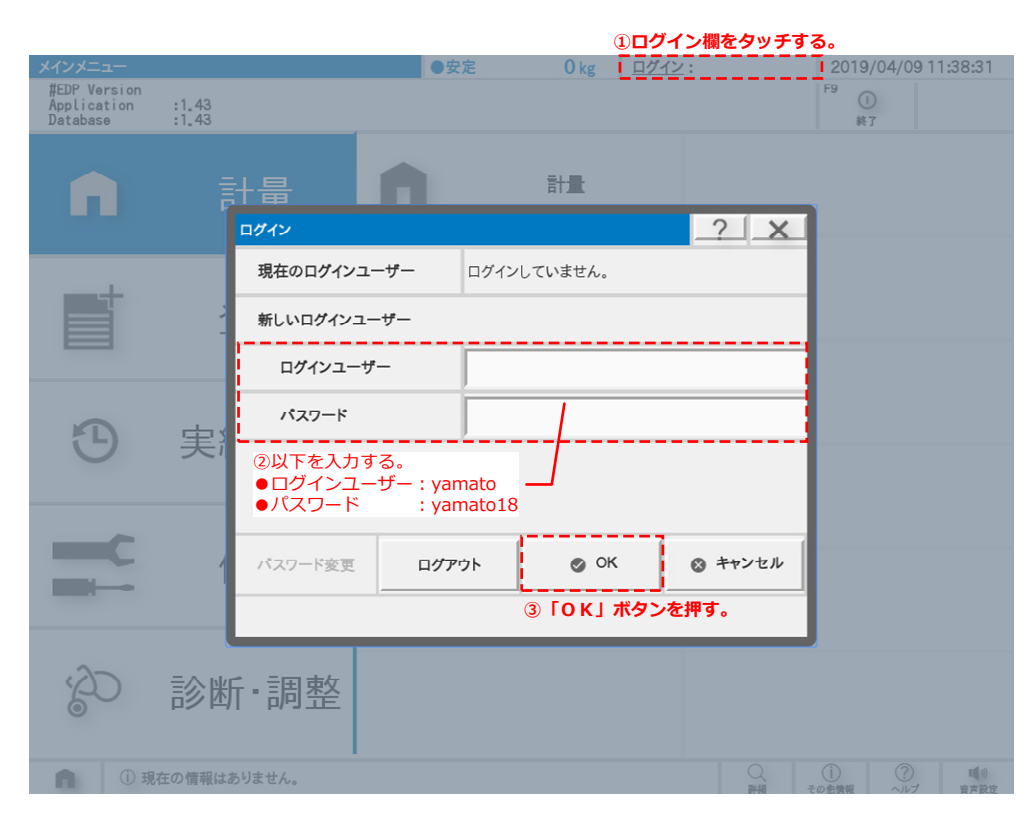

 メインメニュー画面の「保守」タブを選択し、「環境パラメータ設定」ボタンを押して 「環境パラメータ設定」画面に移動します。  環境パラメータ「2-2-1-101(西暦和暦差分)」を「1988」→「2018」に変更します。
 このアドレスの変更方法は、大項目「2:アプリケーション」,中項目「2:計量処理応用」, 小項目「1:計量処理応用」を選択(①)して、一覧表内のアドレス「2-2-1-101(西暦和暦差分)」の
 設定値を「1988」→「2018」に変更(②)し、画面左上の「更新(F1)」メニューボタンを押します(③)。

|   | 保守 - 環境パラメー       | 夕設定                                       | ●安定    | 0 kg    | <u>ログイン</u> : yamato        | 2019/04/0                                          | 9 11:39:27             |
|---|-------------------|-------------------------------------------|--------|---------|-----------------------------|----------------------------------------------------|------------------------|
|   | F1 3 F2<br>更新 EDP | F3 F4<br>→外部 EDP←外部 印字                    |        |         | F7 → F8 単<br>MENUへ戻る 登録MENU | F9<br>実績MENU                                       |                        |
| 1 | 大区分 2・アプリ         | ケーション・・・・・・・・・・・・・・・・・・・・・・・・・・・・・・・・・・・・ | ・計量処理の |         | ▼ 小区分                       | ▶ 1·計量処理                                           | 応田 🔹                   |
| Ŭ | 7FV2              | 設定名称                                      |        | UK71J   | 設定值                         | 1.11 1 2 23-21                                     | ヘルプ                    |
|   | 2-2-1-2           | キー項目自動入力                                  |        | 0:無効    |                             | •                                                  | ヘルプ                    |
|   | 2-2-1-11          | 実車·空車指定                                   |        | 0:無効    |                             | •                                                  | ヘルプ                    |
|   | 2-2-1-12          | 実車·空車指定誤操作時目印                             | 印印字    | 1:有効    |                             | •                                                  | ヘルプ                    |
|   | 2-2-1-21          | 総量・風袋量入替え                                 |        | 0:無効    |                             | •                                                  | ヘルプ                    |
|   | 2-2-1-22          | 計量値タイプ格納項目                                |        | 0       |                             |                                                    | ヘルプ                    |
|   | 2-2-1-31          | 車番登録時既存データ更                               | 新      | 0:無効    |                             | •                                                  | ヘルプ                    |
|   | 2-2-1-32          | ナンバープレート入力                                |        | 0:無効    |                             | •                                                  | ヘルプ                    |
|   | 2-2-1-51          | 最終計量時記録時間調整                               | 整      | 0:無効    |                             | •                                                  | ヘルプ                    |
|   | 2-2-1-52          | 最終計量時記錄時間調整時返却                            | データ同期  | 0:無効    |                             | · · · ·                                            | ヘルプ                    |
| 2 | 2-2-1-101         | 西曆和曆差分                                    |        | 1988    |                             |                                                    | ヘルプ                    |
|   | 2-2-1-201         | 総量マーク印字項目                                 |        | 82      |                             |                                                    | ヘルプ                    |
|   | 2-2-1-202         | 総量マーク印字位置                                 |        | 1       |                             |                                                    | ヘルプ                    |
|   | 2-2-1-203         | 風袋量マーク印字項目                                |        | 83      |                             |                                                    | ヘルプ                    |
|   | 2-2-1-204         | 風袋量マーク印字位置                                |        | 1       |                             |                                                    | ヘルプ                    |
|   | 2-2-1-205         | 正味量マーク印字項目                                |        | 84      |                             |                                                    | ヘルプ                    |
|   | 2-2-1-206         | 正味量マーク印字位置                                |        | 1       |                             |                                                    | ヘルプ                    |
|   | 2-2-1-221         | 混載計量時識別マーク処                               | 理      | 1:改定モート |                             | •                                                  | ヘルプ                    |
|   | 2-2-1-231         | 総量・風袋量・正味量変更時目                            | 印印字    | 1:有効    |                             | •                                                  | ヘルプ                    |
|   |                   |                                           |        |         | └── 消して「2018」               | に変更する。                                             |                        |
|   | 1 現在              | の情報はありません。                                |        |         | Q<br>詳細                     | <ol> <li>()</li> <li>その他情報</li> <li>ヘル:</li> </ol> | ) <b>順</b> 初<br>プ 音声設定 |

- ●面面右上の「MENU(F10)」メニューボタンを押して「メインメニュー」を選択してメインメニュー画面に戻り、 画面右上の「終了(F9)」メニューボタンを押して再起動を行って下さい。
- 5. テスト計量を行い、年月日が「01/XX/YY」で伝票印字されることを確認して下さい。

## EDP-1900 元号「平成」から西暦への変更方法

指示計「EDP-1900」において、 伝票印字の年月日を「平成」から西暦の日付に変更する場合は、 以下の手順で設定変更を行って下さい。

### ※毎月の集計を行っている場合は、設定変更前に4月分の集計を行って下さい。 月を跨いで集計を行っている場合は、4月分と5月分に分けて集計を行って下さい。

 メインメニューに戻って画面上側のログイン欄をタッチ(1)すると、「ログイン」ウィンドウが表示されます。 以下を入力(2)し、「OK」ボタンを押して下さい(3)。

| ●ログインユーザー | : yamato   |
|-----------|------------|
| ●パスワード    | : yamato18 |

#### ※上記は調整用のユーザーアカウントです。普段の運用管理では「manager」アカウントでログインして下さい。

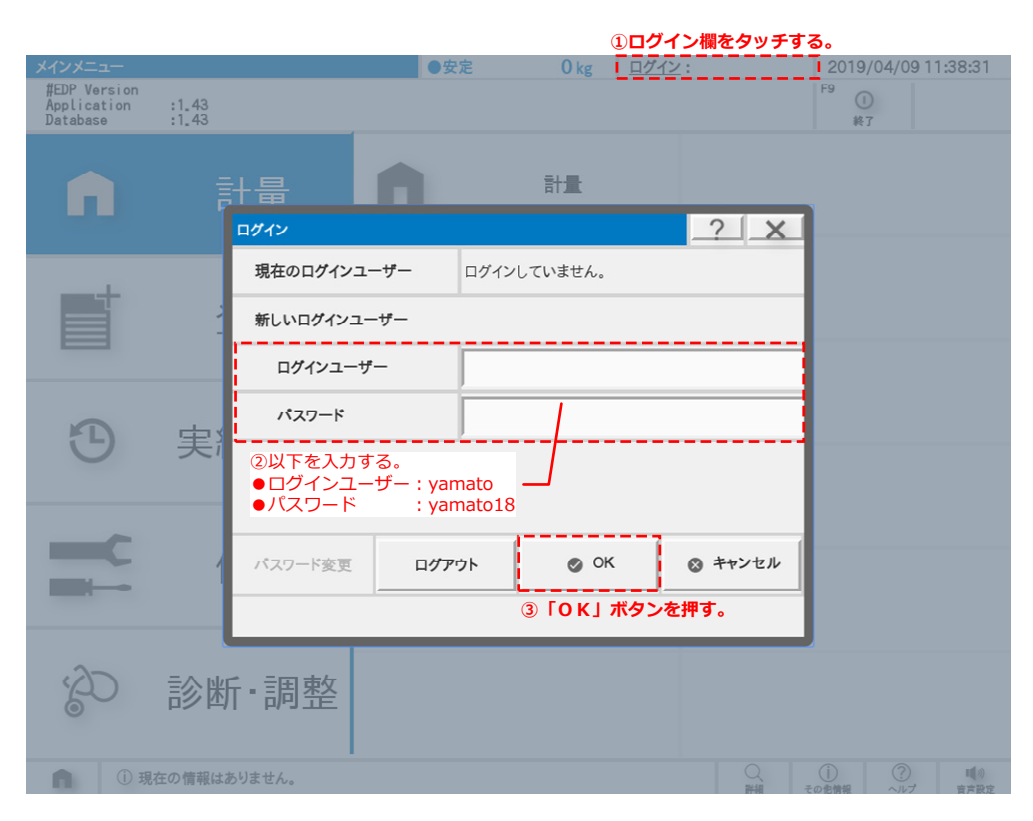

 メインメニュー画面の「保守」タブを選択し、「環境パラメータ設定」ボタンを押して 「環境パラメータ設定」画面に移動します。  環境パラメータ「2-2-1-101(西暦和暦差分)」を「1988」→「0」に変更します。
 このアドレスの変更方法は、大項目「2:アプリケーション」,中項目「2:計量処理応用」, 小項目「1:計量処理応用」を選択(①)して、一覧表内のアドレス「2-2-1-101(西暦和暦差分)」の 設定値を「1988」→「0」に変更(②)し、画面左上の「更新(F1)」メニューボタンを押します(③)。

|   | 保守 - 環境パラメータ | 7設定                          | ●安定    | 0 kg    | <u>ログイン</u> : ya | mato       | 2019/04/0       | 9 11:39:27       |
|---|--------------|------------------------------|--------|---------|------------------|------------|-----------------|------------------|
|   | F1 🗸 3 F2 🔳  | F3 1 F4                      |        |         | <sup>F7</sup> ⊋  | F8         | <sup>F9</sup> 🕒 | <sup>F10</sup> ≡ |
|   | 更新 EDP-      | →外部 EDP←外部 印字                |        |         | MENUへ戻る          | 登録MENU     | 実績MENU          | MENU             |
| 1 | 大区分 2:アプリ    | ケーション・・・ 中区分 2               | :計量処理応 |         |                  | ▼ 小区分      | 1:計量処理          | 応用 •             |
|   | アドレス         |                              |        |         | 設                | 定值         |                 | ヘルプ              |
|   | 2-2-1-2      | キー項目自動入力                     |        | 0:無効    |                  |            | •               | ヘルプ              |
|   | 2-2-1-11     | 実車·空車指定                      |        | 0:無効    |                  |            | •               | ヘルプ              |
|   | 2-2-1-12     | 実車·空車指定誤操作時目的                | 印印字    | 1:有効    |                  |            | •               | ヘルプ              |
|   | 2-2-1-21     | 総量・風袋量入替え                    |        | 0:無効    |                  |            | •               | ヘルプ              |
|   | 2-2-1-22     | 計量値タイプ格納項目                   |        | 0       |                  |            |                 | ヘルプ              |
|   | 2-2-1-31     | 車番登録時既存データ更                  | 〔新     | 0:無効    |                  |            | •               | ヘルプ              |
|   | 2-2-1-32     | ナンバープレート入力                   |        | 0:無効    |                  |            | •               | ヘルプ              |
|   | 2-2-1-51     | 最終計量時記錄時間調                   | 整      | 0:無効    |                  |            | •               | ヘルプ              |
|   | 2-2-1-52     | 2-2-1-52 最終計量時記録時間調整時返却データ同期 |        | 0:無効    |                  |            | •               | ヘルプ              |
| 2 | 2-2-1-101    | 西曆和曆差分                       |        | 1988    |                  |            |                 | ヘルプ              |
|   | 2-2-1-201    | 総量マーク印字項目                    |        | 82      |                  |            |                 | ヘルプ              |
|   | 2-2-1-202    | 総量マーク印字位置                    |        | 1       |                  |            |                 | ヘルプ              |
|   | 2-2-1-203    | 風袋量マーク印字項目                   |        | 83      |                  |            |                 | ヘルプ              |
|   | 2-2-1-204    | 風袋量マーク印字位置                   | t      | 1       |                  |            |                 | ヘルプ              |
|   | 2-2-1-205    | 正味量マーク印字項目                   |        | 84      |                  |            |                 | ヘルプ              |
|   | 2-2-1-206    | 正味量マーク印字位置                   | t      | 1       |                  |            |                 | ヘルプ              |
|   | 2-2-1-221    | 混載計量時識別マーク処                  | 理      | 1:改定モート |                  |            | •               | ヘルプ              |
|   | 2-2-1-231    | 総量・風袋量・正味量変更時目               | 印印字    | 1:有効    |                  |            | •               | ヘルプ              |
|   |              |                              |        |         |                  | [0] に変更    | する              |                  |
|   |              |                              |        |         | /60 C            | i vi i cax | . > @ 0         |                  |
|   |              |                              |        |         |                  | 0          |                 | etter.           |
|   | ■ ① 現在0      | 2 情報はありません。                  |        |         |                  | 詳細         | その他情報 ヘル        | プ育声設定            |
|   |              |                              |        |         |                  |            |                 |                  |

4. さらに、上記と同様の手順で、次の環境パラメータも以下の値に設定変更を行って下さい。

- ●2-3-1-3(集計の年月日項目) : 60(西暦の年月日)
- ●2-11-10-2(再発行時の指定年月日項目) : 60(西暦の年月日)
- 5. 画面右上の「MENU(F10)」メニューボタンを押して「メインメニュー」を選択してメインメニュー画面に戻り、 画面右上の「終了(F9)」メニューボタンを押して再起動を行って下さい。
- 6. テスト計量を行い、年月日が「19/XX/YY」で伝票印字されることを確認して下さい。